# グループ抽出

# 既存のテーブルからレコードまたはフィールドをグループごとに抽出し、新規テーブルを作成する

#### ◇機能

《グループ抽出》は、1つのテーブルから、グループとなるキーを指定して、複数の新規テーブルを作成する機能です。 抽出条件を設定する(※)ことで、条件に合致するレコードのみのテーブルを作成したり、不要なフィールドを除外 したテーブルを作成したりすることができます。

※グループ抽出条件の設定は、《グループ抽出》の「IF条件」(「◇設定内容」参照)に条件式を記述することで 設定可能です。

元のテーブル

| 売上番号  | 商品No | 数量 | 販売金額  | 売上番号  | 商品No | 数量 | 販売金額  |
|-------|------|----|-------|-------|------|----|-------|
| 30001 | 101  | 4  | 400   | 30001 | 101  | 4  | 400   |
| 30002 | 102  | 3  | 150   | 30005 | 101  | 7  | 700   |
| 30003 | 103  | 2  | 1,000 | 30009 | 101  | 9  | 900   |
| 30004 | 102  | 10 | 500   |       |      |    |       |
| 30005 | 101  | 7  | 700   | 売上番号  | 商品No | 数量 | 販売金額  |
| 30006 | 102  | 3  | 150   | 30002 | 102  | 3  | 150   |
| 30007 | 103  | 4  | 2.000 | 30004 | 102  | 10 | 500   |
| 30008 | 102  | 8  | 400   | 30006 | 102  | 3  | 150   |
| 30009 | 101  | 9  | 900   | 30008 | 102  | 8  | 400   |
| 30010 | 102  | 20 | 1.000 | 30010 | 102  | 20 | 1,000 |
| 00010 | 102  | 20 | 1,000 |       |      |    |       |
|       |      |    |       | 売上番号  | 商品No | 数量 | 販売金額  |
|       |      |    |       | 30003 | 103  | 2  | 1,000 |
|       |      |    |       | 30007 | 103  | 4  | 2,000 |

グループキー(商品No)ごとに抽出して一括でテーブルを作成

-L\_X

《加工》-《グループ抽出》

# ◇設定内容

| ∅ グループ抽出                                  |               | - 🗆 ×       |
|-------------------------------------------|---------------|-------------|
| テーブル名: グループ抽出 1                           | グループキー レニ     |             |
| グループキー フィールド                              | レコード数の値 10    | 4           |
| ガルーゴキーフィールド 3                             | 2<br>###74-#K | 5 7 7/-ルド澤捉 |
|                                           |               | <u>デーク型</u> |
|                                           |               |             |
| 商品No                                      |               | C           |
| 数量                                        | N 数 6         | N           |
|                                           | N 販売金額        | N           |
|                                           |               |             |
|                                           |               |             |
|                                           |               |             |
|                                           |               |             |
|                                           |               |             |
|                                           |               |             |
|                                           |               |             |
|                                           |               |             |
| IF条件 <b>弄</b>                             |               |             |
|                                           |               |             |
| フォルダ作成 • 作成しない ○ 作成する                     |               | 13 12       |
|                                           |               |             |
| 保存先 — — — — — — — — — — — — — — — — — — — |               | キャンセル 実行    |

1. テーブル名

: 操作の対象となっているテーブルが表示されます。

2. グループキー (必須) : グループのキーを選択します。 フィールド : 選択したフィールドの値ごとに分割して抽出します。

レコード数:指定したレコード数ごとにテーブルを分割して抽出します。

|       | 尚品INO |
|-------|-------|
| 30001 | 101   |
| 30002 | 102   |
| 30003 | 103   |
| 30004 | 102   |
| 30005 | 101   |
| 30006 | 102   |
| 30007 | 103   |
| 30008 | 102   |
| 30009 | 101   |
| 30010 | 102   |

| 売上番号  | 商品No |
|-------|------|
| 30001 | 101  |
| 30002 | 102  |
| 30003 | 103  |
|       |      |
| 売上番号  | 商品No |
| 30004 | 102  |
| 30005 | 101  |
| 30006 | 102  |
|       |      |
| 売上番号  | 商品No |
| 30007 | 103  |
| 30008 | 102  |
| 30009 | 101  |
|       |      |
| 売上番号  | 商品No |
| 30010 | 102  |

#### ◇設定内容

- グループキーフィールド(グループキーで「フィールド」を選択した場合)
   グループのキーとなるフィールドを指定します。
- レコード数の値(グループキーで「レコード数」を選択した場合)
   : 分割したいレコード数を指定します。
- 5. 抽出フィールド(必須):フィールドの一覧で、新規テーブルに抽出するフィールドをクリックして選択します。
  - フィールドは、複数選択できます。
  - 選択した順に番号が表示され、番号順に新規テーブルのフィールドの並び順が 決まります。
- 6. フィールドの全選択/全解除

: チェックボックスのオン/オフで、すべてのフィールドの選択/解除が行えます。

- 7. 《フィールド選択》ボタン: 「フィールドの選択」画面を開き、フィールドの選択・並び順の変更を行うことができます。
- 8. IF条件(任意) : 抽出条件を設定する場合は、条件式を入力します。
- 9. 《式ビルダー》アイコン : IF条件の条件式を入力するために、式ビルダーを開いて使用できます。
- 10. フォルダ作成 : グループキ抽出結果を保存するフォルダの作成有無を選択できます。
- 11. 保存先(必須)
- : 新規テーブルの名前を入力します。
  - テーブル名の長さは、64文字までです。
  - 《保存先》ボタンで、保存するフォルダを変更できます。ただし、使用可能なフォル ダは、プロジェクトフォルダの「04\_table」フォルダおよびそのサブフォルダのみです。
- 12. 《実行》ボタン : 実行します。
- 13. 《キャンセル》ボタン : 実行せずに画面を閉じます。

## ◇出力テーブルのイメージ

グループキー:フィールド

グループキーフィールド:[商品No]

フォルダ作成:作成しない

# テーブル名:販売金額

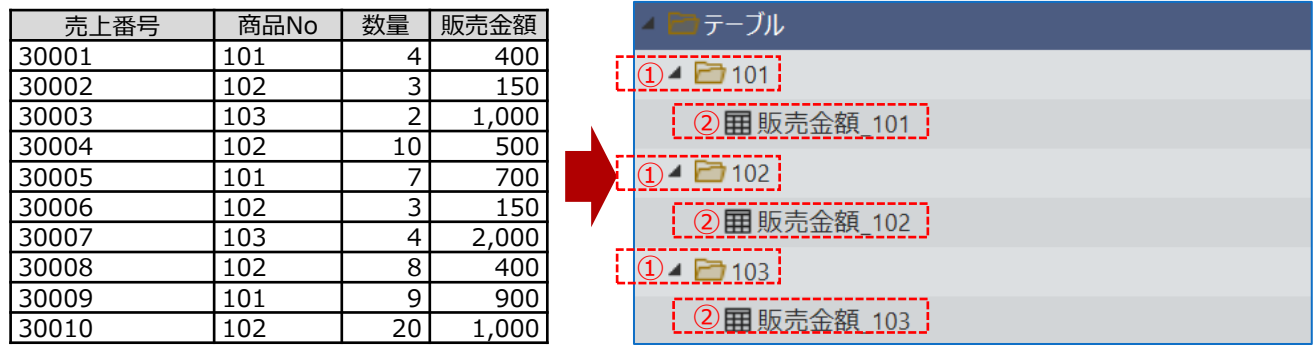

①グループキーフィールドのレコードごとのフォルダが作成されます。

②テーブル名は「テーブル名で指定した値\_グループキーフィールドの値」名で出力されます。

## ◇出カテーブルのイメージ

グループキー:レコード数

レコード数の値:4

フォルダ作成:作成しない

テーブル名:販売金額

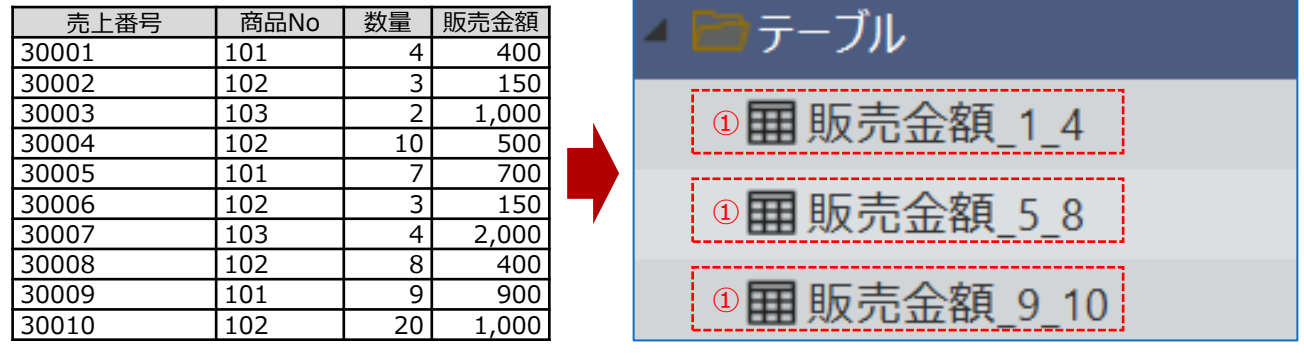

①テーブル名は「テーブル名で指定した値\_レコード番号の始め\_レコード番号の終わり」名で出力されます。

グループキー:フィールド

グループキーフィールド: [商品No]

フォルダ作成:作成する

フォルダ名:売上データ分析

テーブル名:販売金額

| 売上番号  | 商品No | 数量 | 販売金額  | 🔺 📑 テーブル      |
|-------|------|----|-------|---------------|
| 30001 | 101  | 4  | 400   | ① 4 🖻 売上データ分析 |
| 30002 | 102  | 3  | 150   |               |
| 30003 | 103  | 2  | 1,000 |               |
| 30004 | 102  | 10 | 500   | ③ 🖩 販売金額_101  |
| 30005 | 101  | 7  | 700   |               |
| 30006 | 102  | 3  | 150   |               |
| 30007 | 103  | 4  | 2,000 | ③ 🖩 販売金額_102  |
| 30008 | 102  | 8  | 400   | (2) 4 🖻 103   |
| 30009 | 101  | 9  | 900   |               |
| 30010 | 102  | 20 | 1,000 | 3 Ⅲ 販売金額 103  |

①フォルダ名で指定したフォルダが作成されます。

②フォルダ名で指定したフォルダ配下に、グループキーフィールドのレコードごとのフォルダが作成されます。

③テーブル名は「テーブル名で指定した値\_グループキーフィールドの値」名で出力されます。

◇操作ログ

**GROUPEXTRACT ON** <u>グループキー</u> **OTHER** FIELDS [抽出フィールド1] [抽出フィールド2] …または ALLFIELDS IF 条件式 TO (フォルダ名)¥テーブル名

※グループキーは選択したグループキーが記述されます。

| グループキー | ログ              |
|--------|-----------------|
| フィールド  | [グループキーフィールド]   |
| レコード数  | RECORDS レコード数の値 |

※「IF条件」を設定した場合は、IF条件式が記述されます。

© 2024 SanKei Biz Consulting, Corp.